Escal - Test SPIP4 > Astuces > Niveau débutant > Changer la couleur d'un seul bloc latéral

## Changer la couleur d'un seul bloc latéral

samedi 16 janvier 2016, par Jean Christophe Villeneuve

Il faut d'abord repérer le nom du bloc que vous voulez changer et surtout la class associée spécifiquement à cette noisette en regardant son code.

Prenons l'exemple de la noisette "Dans la même rubrique" de la page article. Elle est repérée par la class **meme-rub** 

Toujours dans /squelettes/styles/perso.css, on va mettre le code suivant :

```
hl.cadre.meme-rub {
  background-color: #CC0000;
  color: #ffffff;
}
.texte.meme-rub {
  background-color: #E63939;
  border-color: #CC0000;
  color: #ffffff;
}
.texte.meme-rub a{
  color: #ffffff;
}
```

et voilà une noisette rouge. A vous de choisir vos couleurs !